# Configuração da lista de roteadores padrão IPv6 em switches empilháveis série Sx500

## Objetivo

A rota padrão ajuda a rotear o tráfego não local para o endereço local do link. Somente um roteador padrão estático pode ser configurado em um switch com a interface IPv6. A rota padrão estática pode ser editada ou excluída, onde como roteadores padrão dinâmicos são anúncios de rota enviados à interface IPv6 do switch e não podem ser excluídos manualmente. O objetivo deste documento é ajudar a configurar a lista de roteadores padrão IPv6 em Switches empilháveis Sx500 Series. Este artigo ajuda a configurar e exibir os endereços padrão do roteador IPv6. Os endereços IPv6 são usados para identificar uma interface de rede de um computador.

**Note**: Para atribuir estaticamente um roteador a uma interface Link Local, é necessário configurar uma interface Link Local. Para obter mais informações, consulte o artigo *IPV6 Interface Configuration on Sx500 Series Stackable Switches.* 

## Dispositivos aplicáveis

Switches Empilháveis Sx500 Series

#### Versão de software

•v1.2.7.76

## Configuração global do IPv6

#### Adicionar endereço de roteador IPv6 padrão

Etapa 1. Faça login no utilitário de configuração da Web. Se o dispositivo SX500 estiver no modo de Camada 2, escolha Administration > Management Interface > IPv6 Default Router List. Se o dispositivo SX500 estiver no modo de Camada 3, escolha IP Configuration > Management and IP Interface > IPv6 Default Router List. A página *Lista de roteadores padrão IPv6* é aberta:

| Pv6 Default Router Table    |           |      |       |
|-----------------------------|-----------|------|-------|
| Default Router IPv6 Address | Interface | Туре | State |
| 0 results found.            |           |      |       |
| Add. Edit.                  | Delete    | Y    |       |

Endereço IPv6 do roteador padrão — Este parâmetro exibe o endereço IP local do link para o roteador padrão.

Interface — Este parâmetro exibe a interface de saída onde o roteador padrão existe.

Tipo — Este parâmetro exibe o tipo de configuração padrão do roteador:

- Estático - Indica que o roteador padrão é adicionado manualmente.

- Dinâmico — Indica que o roteador padrão é adicionado dinamicamente.

State — Status do roteador Default.

- Incompleto - Indica que a resolução do endereço está atualmente em andamento.

- Alcançável — Indica que foi recebida uma confirmação positiva dentro do prazo alcançável.

- Estobsoleto - Isso indica que uma rede vizinha anteriormente conhecida está agora inacessível. Nada é feito até que o tráfego precise ser enviado.

- Atraso — Isso indica que uma rede vizinha que era conhecida anteriormente está agora inacessível. Ela permanece nesse estado até o tempo de atraso passar, momento em que muda seu estado para Sonda.

- Sonda - Indica que uma rede vizinha não está disponível e que foram enviadas sondas de solicitação de vizinhos unicast para verificar o status.

| IPv6 Default Router List                         |  |  |  |  |  |
|--------------------------------------------------|--|--|--|--|--|
| IPv6 Default Router Table                        |  |  |  |  |  |
| Default Router IPv6 Address Interface Type State |  |  |  |  |  |
| 0 results found.                                 |  |  |  |  |  |
| Add Edit Delete                                  |  |  |  |  |  |
| -                                                |  |  |  |  |  |

Etapa 2. Clique em **Add** para adicionar um roteador padrão estático. A janela *Add Default Router* é exibida.

| Link Local Interface:        | FE1/2/1 |
|------------------------------|---------|
| Default Router IPv6 Address: | fe80::1 |
| Apply Close                  |         |

**Note:** No campo Link Local Interface, a interface local do link é exibida. A interface pode ser um LAG, porta, túnel ou VLAN.

Etapa 3. No campo Default Router IPv6 Address (Endereço IPv6 do roteador padrão), insira o endereço IPv6 padrão do roteador que você deseja adicionar à tabela.

Etapa 4. Clique em Apply para salvar a configuração.

| IPv6                        | Default F   | Router List |           |        |             |
|-----------------------------|-------------|-------------|-----------|--------|-------------|
| IPve                        | Default Rou | iter Table  |           |        |             |
| Default Router IPv6 Address |             |             | Interface | Туре   | State       |
|                             | fe80::1     |             | FE1/2/1   | Static | Unreachable |
| 1                           | Add         | Edit        | Delete    | 1      |             |

#### Editar endereço IPv6 do roteador padrão

| IPv6 | Default                     | Router List |         |        |             |
|------|-----------------------------|-------------|---------|--------|-------------|
| IPve | Default Ro                  | outer Table |         |        |             |
|      | Default Router IPv6 Address |             |         | Туре   | State       |
| V    | ✓ fe80::1                   |             | FE1/2/1 | Static | Unreachable |
|      | Add                         | Edit        | Delete  |        |             |

Etapa 5.Escolha o endereço IPv6 estático na tabela de roteadores padrão IPv6 que precisa ser editado e clique em **Editar**.

| Link Local Interface:      | FE1/2/1    |  |  |
|----------------------------|------------|--|--|
| Cefault Router IPv6 Addres | s: fe80::5 |  |  |
| Apply Close                |            |  |  |

Etapa 6. Faça as alterações necessárias no campo Default Router IPv6 Address (Endereço IPv6 do Roteador Padrão) e clique em **Apply (Aplicar)** para salvar as alterações.

| IPv6 | Default      | Router List      |           |        |             |
|------|--------------|------------------|-----------|--------|-------------|
| IPve | 6 Default Ro | uter Table       |           |        |             |
|      | Default Rou  | ter IPv6 Address | Interface | Туре   | State       |
|      | fe80::5      |                  | FE1/2/1   | Static | Unreachable |
|      | Add          | Edit             | Delete    |        |             |

Excluir endereço IPv6 do roteador padrão

| IPv6 | 6 Default    | Router List |         |        |             |
|------|--------------|-------------|---------|--------|-------------|
| IPv  | 6 Default Ro | outer Table |         |        |             |
|      | Default Ro   | Interface   | Туре    | State  |             |
| V    | fe80::5      |             | FE1/2/1 | Static | Unreachable |
|      | Add          | Edit        | Delete  |        |             |

Passo 7. Escolha o endereço IPv6 estático na tabela de roteadores padrão IPv6 que precisa ser excluído e clique em **Excluir**.

| IPv | 6 Default Router List       |            |        |                                                                         |
|-----|-----------------------------|------------|--------|-------------------------------------------------------------------------|
| ~   | Success. To permanently     | y save the | config | uration, go to the Copy/Save Configuration page or click the Save icon. |
|     |                             |            |        |                                                                         |
| IPv | 6 Default Router Table      |            |        |                                                                         |
|     | Default Router IPv6 Address | Interface  | Туре   | State                                                                   |
| 0 r | esults found.               |            |        |                                                                         |
|     | Add Edit                    | Delete     |        |                                                                         |